Note: Windows 2000 or Windows XP Installation Instructions begin on page 2

## To Install the ENCAD driver in Windows NT :

- 1. If the Add New Hardware Wizard appears on boot up of your computer, click CANCEL
- 2. Uninstall any ENCAD drivers that you have currently installed in your Printers folder.
- 3. Save the driver file to your Desktop
- 4. Double Click on compressed driver file to extract the driver
- 5. Go into the PRINTERS folder of your Operating System, which can be accessed by going to START, SETTINGS, PRINTERS.
- 6. Choose ADD A PRINTER.
- 7. Designate what port to which the printer is connected whether it is a print server address or an LPT parallel port.
- 8. At the list of Manufacturers and Models, Choose HAVE DISK.
- Choose BROWSE and direct the Wizard to the folder C:\ENCAD\Drivers\Version 6111.
- 10. Click OK twice to bring up the revised list of Manufacturers and Models.
- 11. Choose your ENCAD printer from the list.
- 12. Continue the install as you would any printer.
- 13. Click Finish.
- 14. After the driver is installed, go into Printing Preferences, click on About This Printer, and verify that the version number next to the file ENW2KUD.DLL is 6.1.11.

## To Install the ENCAD driver in Windows 2000 or Windows XP :

- 1. If the Add New Hardware Wizard appears on boot up of your computer, click CANCEL
- 2. Uninstall any ENCAD drivers that you have currently installed in your Printers folder.
- 3. Save the driver file to your Desktop
- 4. Double Click on downloaded file to expand the driver files to C:\ENCAD\Drivers\ Version 6111.
- 5. Go into the PRINTERS folder of your Operating System, which can be accessed by going to START, SETTINGS, PRINTERS.
- 6. Choose ADD A PRINTER.
- 7. Designate what port to which the printer is connected whether it is a print server address or an LPT parallel port.
- 8. At the list of Manufacturers and Models, Choose HAVE DISK.
- Choose BROWSE and direct the Wizard to the folder C:\ENCAD\Drivers\ Version 6111.
- 10. Click OK twice to bring up the revised list of Manufacturers and Models.
- 11. Choose your ENCAD printer from the list.
- 12. Continue the install as you would any printer.
- 13. When you click Finish, a digital signature or compatibility message box will appear, choose Yes.
- 14. Click Finish.
- 15. After the driver is installed, go into Printing Preferences, click on About This Printer, and verify that the version number next to the file ENW2KUD.DLL is 6.1.11.